# BOOKMAKER

# STEP BY STEP GUIDE FOR BITSTAMP

Bitstamp is an "all-inclusive" exchange wallet, allowing you to do everything conveniently from a single place - buy Bitcoin, send it to fund your BookMaker account, and withdraw it back into your bank account.

IMPORTANT: Bitstamp is not available in all US states. Please check the Bitstamp website for more info. With Bitstamp, all purchases from the USA are made with Bank Wire which can take 2-5 days. It is not possible to buy Bitcoin using a credit/debit card in the USA. If this is inconvenient for you, please consider using a different exchange such as Coinmama, Coinbase, CEX, or Paybis all of which accept credit cards.

This guide covers:

- 1. CREATING YOUR BITSTAMP ACCOUNT
- 2. FUNDING YOUR BITSTAMP ACCOUNT
- 3. BUYING BITCOIN
- 4. DEPOSITING TO BOOKMAKER
- 5. WITHDRAWING FROM BOOKMAKER

\*\*\*\*\*\*

# 1) CREATING YOUR BITSTAMP ACCOUNT

Haven't created an account at Bitstamp yet? No worries, we'll walk you through it.

Just head to https://Bitstamp.net/ hit the Register button, choose Personal account and follow these steps:

- 1. Fill out the details and hit **Open account**
- 2. An email confirmation link will be sent to you
- 3. Open the email and click the link (*link expires in 2 hours*)
- 4. Next, create a password and hit Continue
- 5. You'll be assigned a User ID and you can now log in for the first time

The next step is to verify your identity.

- 1. Hit the **Start your verification** button.
- 2. You'll be asked to confirm your **nationality** and **ID** type.
- 3. Once that's done, you can **upload photos** of your ID (front and back).

- 4. Enter your **home address** on the next screen.
- 5. Confirm proof of residency by uploading a **photo of a bill** showing your address (a credit card statement is also acceptable).
- 6. Reply to US citizen/resident questions (include your TIN/SSN if applicable).
- 7. Hit **Get verified** (*NOTE*: *later*, *within the Account section of your account, you may be asked to complete some additional KYC forms for verification*).

Now that you're verified, Bitstamp will ask you to set up a **2FA** (two-factor authentication) to add security to your account.

With your mobile device at hand, simply follow these steps:

- 1. Hit the Set up 2FA tab.
- 2. Install the **Google authenticator** app (for Android) or **Duo Mobile** app (for iOS) on your smartphone or tablet.
- 3. On the app, hit **Add an account** (on Android you need to hit **Skip** a few times to get there). This should open the scanner screen.
- 4. Back on Bitstamp, hit the **I have the app** button and then **scan the QR code** you see on the screen, using the scanner on your mobile app.
- 5. Enter the **6-digit code** which appears on your mobile and press **Enable two-factor authentication** to finish the process.

| Use the app to scan the QR code                                                                                                    |  |  |  |
|----------------------------------------------------------------------------------------------------|--|--|--|
| Offline backup!<br>Write down or print your authentication key and store it in a safe<br>place. You'll need it if you lose your phone. |  |  |  |
| Authentication key:<br>GZGUEQSEJQZE4MZX<br>Copy Print                                                                                  |  |  |  |
| Enter the 6-digit code from your app:                                                                                                  |  |  |  |
| A new code is generated every 30 seconds.                                                                                              |  |  |  |
| Enable two-factor authentication                                                                                                    |  |  |  |

6. On the next screen, hit Finish and start trading

NOTE: Once 2FA is set up, you will need to enter a 6-digit code every time you log in to Bitstamp. For security, a new code is generated every 30 seconds and you will need to get the new code by going back to your Google authenticator or Duo Mobile app you downloaded.

### 2) FUNDING YOUR BITSTAMP ACCOUNT

Before you can buy Bitcoin, first you'll need to deposit money into your Bitstamp account via bank wire.

To do this, follow these steps:

- 1. Select Deposit from the top menu
- 2. Choose International Bank on the right
- 3. Copy the Company Information
- 4. Copy the Bank Information
- 5. IMPORTANT! Take note of the **Reference Code** (the code shown on the image below is just an example. Actual codes contain letters and numbers and are unique for each user).

| Bitstamp             |                                                                                                    |                        |                           | Account Buy / Selle Deposit Withdraw                                                   | val News   Tradeview |  |  |  |  |  |
|----------------------|----------------------------------------------------------------------------------------------------|------------------------|---------------------------|----------------------------------------------------------------------------------------|----------------------|--|--|--|--|--|
|                      |                                                                                                    |                        |                           |                                                                                        | ×                    |  |  |  |  |  |
|                      | Send your deposit t                                                                                                    | to this account        |                           |                                                                                        |                      |  |  |  |  |  |
|                      | - ·                                                                                                    |                        |                           |                                                                                        |                      |  |  |  |  |  |
| — Overview           | iew You can only deposit funds to your personal Bitstamp account from a bank account held in your name. Deposits from bank accounts owned by companies or other people won't be processed. |                        |                           |                                                                                        |                      |  |  |  |  |  |
| EU Bank SEPA         |                                                                                                    |                        |                           |                                                                                        |                      |  |  |  |  |  |
| 2 International Bank |                                                                                                    |                        |                           |                                                                                        |                      |  |  |  |  |  |
| Bitcoin BTC          | Company informati                                                                                                    | 0.0                    |                           |                                                                                        |                      |  |  |  |  |  |
| Ripple XRP           | 3                                                                                                    |                        |                           |                                                                                        |                      |  |  |  |  |  |
| Litecoin LTC         | A annual Ourses                                                                                                    | Disease and LIMITED    | IDAN                      | 515607000000100                                                                        | 460                  |  |  |  |  |  |
| Ethereum ETH         | Account Owner                                                                                                    |                        |                           | 515007000002199                                                                        | 406                  |  |  |  |  |  |
| Bitcoin Cash BCH     | Charact Addresses                                                                                                    | E Navy Crosset Courses |                           |                                                                                        |                      |  |  |  |  |  |
| IOU (BTC, USD)       | Street Address                                                                                                    | 5 New Street Square    |                           |                                                                                        |                      |  |  |  |  |  |
| AstroPay             | ~                                                                                                    | L L 5544 2704          | Message                   |                                                                                        |                      |  |  |  |  |  |
|                      |                                                                                                    | London EC4A STW        |                           | XXXX                                                                                   |                      |  |  |  |  |  |
|                      | Country                                                                                                    | United Kingdom         | You MUST I<br>deposit mes | NCLUDE the above message number in the<br>ssage in order to credit your Bitstamp accou | e bank<br>unt.       |  |  |  |  |  |
|                      | country                                                                                                    | onited Kingdonn        | - 5                       |                                                                                        |                      |  |  |  |  |  |
|                      |                                                                                                    |                        |                           |                                                                                        |                      |  |  |  |  |  |
|                      | Bank information                                                                                                    |                        |                           |                                                                                        |                      |  |  |  |  |  |
|                      | 4                                                                                                    |                        |                           |                                                                                        |                      |  |  |  |  |  |
|                      | Bank name                                                                                                    | GORENISKA BANKA d.d.   | BIC (SWIFT)               | GORESI2X                                                                               |                      |  |  |  |  |  |
|                      |                                                                                                    |                        |                           |                                                                                        |                      |  |  |  |  |  |
|                      | Street Address                                                                                                    | Bleiweisova cesta 1    |                           |                                                                                        |                      |  |  |  |  |  |
|                      |                                                                                                    |                        |                           |                                                                                        |                      |  |  |  |  |  |
|                      | City                                                                                                    | 4000 Kranj             |                           |                                                                                        |                      |  |  |  |  |  |
|                      | -                                                                                                    | ,                      |                           |                                                                                        |                      |  |  |  |  |  |
|                      | Country                                                                                                    | Slovenia               |                           |                                                                                        |                      |  |  |  |  |  |

6. Take the Bitstamp company and banking info provided on this page and use these to make a wire transfer from your personal bank account (*this can be done in person at your bank, or online if your bank account allows for wires via internet*).

After making the deposit, within 2-5 business days the funds will be available in your Bitstamp account.

#### 3) **BUYING BITCOIN**

When your Bitstamp account is funded, you are now ready to buy Bitcoin.

- 1. Select the Buy/Sell tab from the top menu
- 2. Enter the amount in USD you want to spend on Bitcoin
- 3. Hit Buy BTC

|                                      | Accourted Buy / Sell Deposit Withdrawal News   Tradeview |
|--------------------------------------|----------------------------------------------------------|
| 1                                    | ×                                                        |
| Instant order                        |                                                          |
|                                      |                                                          |
| Buy BTC                              | Sell BTC                                                 |
| 0.00 USD                             | 0.00000000 BTC                                           |
| Available                            | Available                                                |
| I want to spend                      | l want to sell                                           |
| 2 500 USD                            | ВТС                                                      |
| 25% 50% 75% 100%                     | 25% 50% 75% 100%                                         |
| Subtotal 497.51 USD                  | Subtotal 0.00 USD                                        |
| Fee 0.5%                             | Fee 0.5%                                                 |
| Receive approximately 0.04639934 BTC | Receive approximately 0.00 USD                           |
| Buy BTC                              | Sell BTC                                                 |
|                                      |                                                          |

#### 4) **DEPOSITING TO BOOKMAKER**

Now that you have Bitcoin available on your Bistamp account, you're ready to fund your sports account.

First, you'll want to go to the BookMaker website since that's where you will be getting the address to send the funds to.

Just log in to your account and follow these steps:

1. Open the Cashier

- 2. Select Deposit
- 3. Select Bitcoin
- 4. Enter the amount to deposit (this must be the exact amount you want to deposit)
- 5. Claim a **bonus** (optional)
- 6. Hit GET ADDRESS

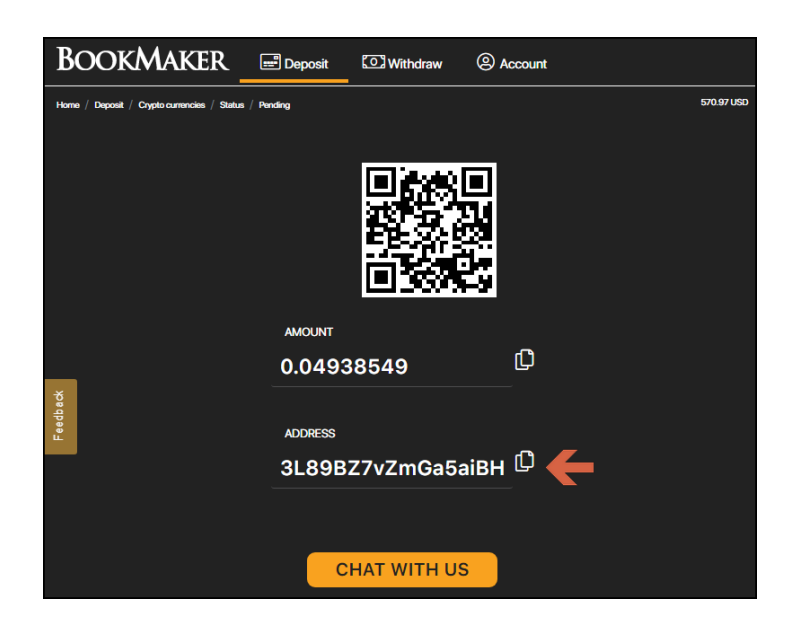

You will now need to **copy this address**. You can either highlight by dragging, or copy instantly by hitting the small copy icon (like two sheets of paper) to the right side of the address. *Please do NOT type the address by hand. Always use the copy-paste feature!* 

Next, return to **Bitstamp** and follow these steps:

- 1. Hit **Withdrawal** on the top right of your screen.
- 2. Choose **Bitcoin BTC** from the list on the left side.
- 3. Paste the Bitcoin address into the field.
- 4. Enter the **amount in BTC** you want to send.
- 5. Hit 2FA & Withdraw

| Bitstamp                 | Acc                                                                                                    | ount | Buy / Sell | Deposit Withdrawal |
|--------------------------|----------------------------------------------------------------------------------------------------|------|------------|--------------------|
|                          |                                                                                                    |      |            |                    |
|                          | Bitcoin Withdrawal                                                                                                    |      |            | Available 0.00     |
| Overview<br>EU Bank SEPA | <ul> <li>We batch withdrawals and send them out every 15 minutes.</li> <li>Withdrawals of large amounts may take up to 48 hours to process.</li> </ul> |      |            |                    |
| International Bank       |                                                                                                    |      |            |                    |
| Bitcoin BTC              |                                                                                                    |      |            |                    |
| Withdraw                 |                                                                                                    |      |            |                    |
| Hardware Wallet          | Destination Bitcoin Address                                                                                                    |      |            |                    |
| Ripple XRP               | 3                                                                                                    |      |            |                    |
| Litecoin LTC             | Address Label (Optional)                                                                                                    |      |            |                    |
| Ethereum ETH             |                                                                                                    |      |            |                    |
| Bitcoin Cash BCH         |                                                                                                    |      |            |                    |
| IOU (BTC, USD)           | Amount in BTC All                                                                                                    | ך    |            |                    |
| Whitelist                | Fee 0.0005 BTC<br>Total 0.0005 BTC                                                                                                    |      |            |                    |
|                          |                                                                                                    |      |            |                    |
|                          | 5 2FA & Withdraw                                                                                                    |      |            |                    |

Your deposit will then be posted to the blockchain. It usually takes **10-60 minutes** for your deposits to be confirmed.

You can check the status on any crypto transaction by going to the blockchain website and entering your deposit's address: https://www.blockchain.com/explorer

# 5) WITHDRAWING FROM BOOKMAKER

To make a withdrawal from BookMaker to Bitstamp, simply follow these steps:

- 1. From your Bitstamp account, hit **Deposit** at the top of the screen.
- 2. On the left side, select the cryptocurrency you want to withdraw (e.g., BTC Bitcoin).
- 3. Copy your BTC receiving address.

| <u>Bitstamp</u>          |                                                                                                    | Account | Buy / Se <sup>ll</sup> Deposit |
|--------------------------|----------------------------------------------------------------------------------------------------|---------|--------------------------------|
|                          | Maintenance on BCH/EUR and BCH/USD – 28 August 2019 - Click <u>here</u> to read more.                                                |         |                                |
|                          | Bitcoin Deposit                                                                                                    |         |                                |
| Overview<br>EU Bank SEPA | <i>i</i> Network confirmations required: 3<br>Transfers using BitGo's instant deposit feature will be credited with 0 confirmations. |         |                                |
| International Bank       |                                                                                                    |         |                                |
| 2 Bitcoin BTC            |                                                                                                    |         |                                |
| — Deposit                |                                                                                                    |         |                                |
| Hardware Wallet          | Send your <b>BTC</b> to this address                                                                                                 |         |                                |
| Deposit & Auto-Convert   | 3HjiqBxagjdghUJHwZei4EXCrxZswepu                                                                                                    |         |                                |

Now, go to your BookMaker account and:

- 1. Open the Cashier
- 2. Select Withdraw
- 3. Choose Bitcoin
- 4. Choose the **amount**
- 5. Paste the Bitcoin address you had copied from Bitstamp
- 6. Hit Verify Withdraw

It normally takes only **2-3 hours** for your withdrawal to be sent, but may take up to **48 hours** in some rare cases.

When the Bitcoin arrives to your Bitstamp account, you can then convert it to USD to be transferred over to your bank account.

NOTE: We highly recommend converting the Bitcoin into USD as soon as you receive it. This way you can protect yourself against any possible drop in the value of Bitcoin.

To do this, simply follow these steps:

- 1. Hit **Buy/Sell** at the top of the screen.
- 2. In the Sell BTC section, enter the amount you want to convert
- 3. Hit Sell BTC

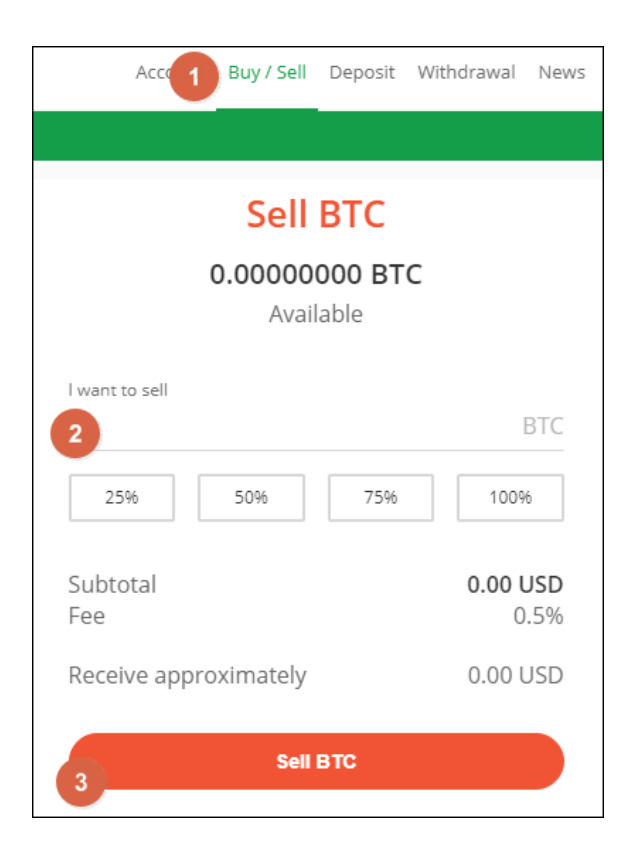

With your funds converted back to USD, the final step is to take them out of your Bistamp wallet and move them to your personal bank account.

- 1. Go to the Withdrawal tab at the top of the screen
- 2. On the left side of your screen, choose your method (e.g., International Bank)
- 3. Enter the amount and currency
- 4. Fill out the bank information
- 5. Hit the **Withdraw** button at the bottom

It should take **2-5 business days** for the funds to hit your bank account. You can check the Bitstamp website for more details.

# WHERE THE LINE ORIGINATES

Copyright © 1997-2019 BookMaker.eu™ Sportsbook, Casino & Racebook All Rights Reserved.